## Powiązanie dodawania Rejestru Orzeczeń i Opinii z drukami orzeczeń i opinii dla klienta na podstawie wersji Poradnia PP 7.9.0

Opisywana funkcjonalność związana jest z uprawnieniami dla użytkownika. Program zakłada, że obowiązek kontroli nad numeracją w rejestrze przypisany jest do osób uprawnionych, zatem przebieg dodawania nowego orzeczenia/opinii jest następujący.

- 1. Standardowa rejestracja nowego klienta, bezpośrednio lub na podstawie Zgłoszenia lub Rejestracji.
- 2. W kartotece Klienci u danego dziecka w zakładce "Badania" ewidencjonuje się przeprowadzone badania. Dla każdego badania można dopisać własną notatkę ze spotkania jako "Opis badania", który może być dodatkowo wydrukowany.

|            | 101           | 46 EVES VO.ES                  | TEOTER                 | 11 1011                   | OLIVIA I                 | 00310110110 10 2.00 |                            |                      |    |
|------------|---------------|--------------------------------|------------------------|---------------------------|--------------------------|---------------------|----------------------------|----------------------|----|
| PPP        | 9             | 41 2023-05-25                  | Janowek                | Badanie                   |                          |                     |                            |                      | ×  |
| PPP 🗹      | 8             | 39 2022-08-16                  | Same                   |                           | - •-                     |                     |                            | Baza Danych: 6       | 57 |
| PPP        | 7             | 38 2022-09-16                  | Nowe                   | Petent: IESTER PI         | otr                      |                     |                            | ,                    |    |
| PPP        | 6             | 26 2022-04-04                  | Zając                  |                           | Gruszka A.               |                     |                            |                      |    |
| PPP        | 5             | 32 2022-09-01                  | Pomidorek              |                           | Kontynuacja              | Pracownik:          | Gruszka Anna               |                      | •  |
| PPP        | 4             | 16 2022-09-01                  | Zielony                |                           | Data badania: 25-05-2023 | Rodzaj badania:     | Badania psychologiczne SIO |                      | -  |
| PPP        | 3             | 36 2022-09-01                  | Galax                  |                           |                          |                     | Dodat hadania              |                      | 11 |
| PPP        | 2             | 31 2022-09-01                  | Cukiniowa              |                           |                          |                     |                            | <b>E</b> gaan saaame |    |
|            |               |                                |                        | Inne Opis badania         |                          |                     |                            |                      |    |
|            |               |                                |                        | tu jest opis przeprowadzi | onego badania            |                     |                            |                      | ^  |
| 0          |               |                                |                        |                           |                          |                     |                            |                      |    |
| Dane podst | awowe Opiekun | Opiekunka Informacje o dziecku | orzeczeni<br>Orzeczeni |                           |                          |                     |                            |                      | P  |
|            | <u> </u>      |                                |                        |                           |                          |                     |                            |                      |    |
| Lp. Not. [ | Data badania  | Rodzaj badania                 |                        |                           |                          |                     |                            |                      |    |
| 1 🖻 2      | 2023-05-25    | Badania logopedyczne SIO       |                        |                           |                          |                     |                            |                      |    |
| 2 📝 2      | 2023-05-25    | Badania psychologiczne SIO     |                        |                           |                          |                     |                            |                      |    |
| 3 🖹 2      | 2023-05-24    | Badania pedagogiczne SIO       |                        |                           |                          |                     |                            |                      |    |
|            |               |                                |                        |                           |                          |                     |                            |                      |    |
|            |               |                                |                        |                           |                          |                     |                            |                      |    |
|            |               |                                |                        |                           |                          |                     |                            |                      |    |
|            |               |                                |                        |                           |                          |                     |                            |                      |    |
|            |               |                                |                        |                           |                          |                     |                            |                      | ~  |
|            |               |                                |                        |                           |                          |                     |                            |                      |    |
|            |               |                                |                        | 🙆 Anuluj                  |                          |                     |                            | Drukuj Zatwiero      | 12 |
|            |               |                                |                        |                           |                          |                     |                            |                      |    |

3. Po badaniu/badaniach w zakładce "Orzeczenia/opinie" wpisuje się rodzaj wystawionego dokumentu ze wskazaniem danego pracownika. Podczas procesu zapisywania orzeczenia/opinii program zadaje pytanie o powiązanie z Rejestrem. Zaleca się wybrać TAK, co skutkuje dopisaniem do rejestru orzeczeń/opinii i nadaniem numeru.

|                 |         |                     |                                                                                         | Jerzyna K. Pietruszka M. Gruszk                                       | a A.                                                                                                    |                 |  |  |  |  |  |  |
|-----------------|---------|---------------------|-----------------------------------------------------------------------------------------|-----------------------------------------------------------------------|----------------------------------------------------------------------------------------------------|-----------------|--|--|--|--|--|--|
|                 |         |                     |                                                                                         | Data wystawienia: 25-05-2023                                          | Pracownik: Jerzyna Karolina                                                                                                    | •               |  |  |  |  |  |  |
| Data przyjęcia  | PESEL   | Nazwisko            |                                                                                         |                                                                       | and the second second s | indexes 1       |  |  |  |  |  |  |
| 2023-05-25      |         | TESTER              |                                                                                         |                                                                       | Dodaj pracownika                                                                                                    | 2sun pracownika |  |  |  |  |  |  |
| 2023-05-25      |         | Janowek             | Orzeczenia Opinie                                                                       |                                                                       |                                                                                                    |                 |  |  |  |  |  |  |
| 2022-08-16      |         | Same                | D Onlinia                                                                               |                                                                       |                                                                                                    | ^               |  |  |  |  |  |  |
| 2022-09-16      |         | Nowe                | * Opinie w sprawie:                                                                     |                                                                       |                                                                                                    |                 |  |  |  |  |  |  |
| 2022-04-04      |         | Zając               | (1) wczesnego wspo                                                                      | 🔀 (1) wczesnego wspomagania rozwoju dziecka                           |                                                                                                    |                 |  |  |  |  |  |  |
| 2022-09-01      |         | Pomidorek           | (2) o braku potrzeby                                                                    | wczesnego wspomagania rozwoju dziecka                                 |                                                                                                    |                 |  |  |  |  |  |  |
| 2022-09-01      |         | Zielony             | (3) o możliwości rozpoczęcia nauki w szkole podstawowej, o której mowa w art. 36 ust. 2 |                                                                       |                                                                                                    |                 |  |  |  |  |  |  |
| 2022-09-01      |         | Galax               | pri z usawy – nawo uswatowe, uswatej wszesiejszego przyjęcia dziecka do szkoty          |                                                                       |                                                                                                    |                 |  |  |  |  |  |  |
| 2022-09-01      |         | Cukiniowa           | (5) zwolnienia z nauki druzieno jezuka obreno                                           |                                                                       |                                                                                                    |                 |  |  |  |  |  |  |
|                 |         |                     | (6) objecia ucznia na                                                                   | uka w klasie terapeutycznej                                           |                                                                                                    |                 |  |  |  |  |  |  |
|                 |         | Raz                 | (7) dostosowania wy                                                                     | magań edukacyjnych wynikających z progra                              | mu nauczania do                                                                                                    |                 |  |  |  |  |  |  |
| nacje o dziecku | Badania | Orzeczenia i opinie | indywidualnych potrz<br>(8) udzielenia zezwol                                           | eb edukacyjnych ucznia<br>lenia na indywidualny program lub tok nauki |                                                                                                    |                 |  |  |  |  |  |  |
|                 |         | Potwierdzenie       |                                                                                         |                                                                       | × pracy                                                                                                    |                 |  |  |  |  |  |  |
| iia lub opinii  |         | Czy powie           | zać zapisywane orzeczenie lub opi                                                       | nię z rejestrem orzeczeń/opinii i nadać mu kolej                      | ponadpodstawowej<br>ny numer? wania                                                                                                    |                 |  |  |  |  |  |  |
|                 |         |                     | Tak                                                                                     | Nie                                                                   | zajęć<br>zkole lub placówce oświatowej                                                                                                    |                 |  |  |  |  |  |  |
|                 |         | 1                   | LI (14) zindywidualizow                                                                 | ana sciezka kształcenia                                               |                                                                                                    |                 |  |  |  |  |  |  |
|                 |         |                     | E un                                                                                    |                                                                       |                                                                                                    | ~               |  |  |  |  |  |  |

4. Po zapisaniu orzeczenia osoba posiadająca uprawnienia przechodzi do modułu Rejestr orzeczeń/opinii gdzie zobaczy na liście dopisany ostatni dokument. W jego polu pojawi się aktywny przycisk "Utwórz druk opinii/orzeczenia".

| REJESTR OPINII         |                   |                                       |                                        |                 | Początek | Poprzedni | Następny | Koniec | Nowy | Eopraw   | Skasuj  | <b>Statest</b> | (X)<br>Status |
|------------------------|-------------------|---------------------------------------|----------------------------------------|-----------------|----------|-----------|----------|--------|------|----------|---------|----------------|---------------|
|                        |                   |                                       | •                                      |                 |          | -         |          |        |      |          |         |                |               |
| Vr opinii / Id opinii  | Data wydania      | Wydał                                 | Rodzaj opinii                          |                 |          | Nr Kar    | Nr ID    | PESEL  | _    | Nazwisko | 1       | mię            | 1             |
| 1                      | 2023-05-25        | Stodolak Ireneusz                     | Opinia o potrzebie wczesnego wsp. rozw | 9ju             |          |           | 10 42    |        |      | TESTER   | F       | Piotr          |               |
|                        |                   |                                       |                                        |                 |          |           |          |        |      | Ra       | izem: 1 |                | ,             |
| Rejestr opinii         |                   |                                       |                                        |                 |          |           |          |        |      |          |         |                |               |
| Rodzaj wydanej opinii  |                   |                                       |                                        |                 |          |           |          |        |      |          |         |                |               |
| Opinia o potrzebie wca | zesnego wsp. rozv | roju                                  |                                        | •               |          |           |          |        |      |          |         |                |               |
| Numer opinii:          |                   | Data wystawienia:                     | Data wydania: Wydał                    |                 |          |           |          |        |      |          |         |                |               |
|                        | 1 /2022/202       | 3 25-05-2023                          | 25-05-2023 Stodolak Ireneusz           | <b>_</b>        |          |           |          |        |      |          |         |                |               |
| ld opinii:             |                   | lmię i nazwisko petenta:              |                                        |                 | Ύ.       |           |          |        |      |          |         |                |               |
|                        |                   | TESTER Piotr                          | Utw                                    | órz druk opinii |          |           |          |        |      |          |         |                |               |
| Wystawił:              |                   | Wystawił                              | Wystawił:                              |                 | 8        |           |          |        |      |          |         |                |               |
| Morelka Wioletta       |                   | <ul> <li>Pietruszka Monika</li> </ul> | <ul> <li>Sony Karol</li> </ul>         | •               |          |           |          |        |      |          |         |                |               |
| Wystawił:              |                   | Wystawił:                             | Wystawił                               |                 |          |           |          |        |      |          |         |                |               |
|                        |                   | •                                     | -                                      | -               |          |           |          |        |      |          |         |                |               |

5. Osoba mająca uprawnienia mająca uprawnienia po naciśnięciu wygeneruje założenie w zakładce Druki u wybranego petenta wskazany rodzaj dokumentu, który będzie można modyfikować przez inne uprawnione osoby, pracowników, którzy prowadzili badania. W podanym dokumencie pojawi się automatycznie numer z rejestru oraz pracowników związanych z tym orzeczeniem/opinią.

| KLIENCI |               |         |       |              |       |                 | 👤 Opinia o potrzebie wczesnego wsp. rozwoju – 🗆 🗙 |                        |            |        |             |                    | $\times$ |                       |            |          |          |
|---------|---------------|---------|-------|--------------|-------|-----------------|---------------------------------------------------|------------------------|------------|--------|-------------|--------------------|----------|-----------------------|------------|----------|----------|
|         |               | •       |       |              |       | <u></u>         |                                                   | Petent:<br>TESTER Piot | r          | Da     | ta wys      | stawienia: 25-05   | 5-2023 N | liejscowość:          |            |          | •        |
| Not.    | Jednostka     | Nr      | V     | Nr ID        |       | Data przyjęcia  | PES                                               |                        |            | D      |             |                    | 1-11-    |                       |            |          |          |
| 2       | PPP           |         | 10    |              | 42    | 2023-05-25      |                                                   |                        |            | Pla    | cown        | ik. Inioreika vvid | oletta   |                       |            |          | <u> </u> |
| 2       | PPP           |         | 9     |              | 41    | 2023-05-25      |                                                   |                        |            | Pra    | cown        | ik: Pietruszka I   | Monika   |                       |            |          | -        |
| 2       | PPP           |         | 8     |              | 39    | 2022-08-16      |                                                   |                        |            | Pra    | icown       | ik: Sony Karol     |          |                       |            |          | •        |
| 2       | PPP           |         | 7     |              | 38    | 2022-09-16      |                                                   | Dane do opinii         | Diagnoza   | Zalaci | onia        | Dodatkowe in       | formacio | 1                     |            |          |          |
| Z       | PPP           |         | 6     |              | 26    | 2022-04-04      |                                                   | Dane do opini          | Diagnoza   | Zaleci | silia       | Doualkowe in       | ionnacje |                       |            |          |          |
| Z       | PPP           |         | 5     |              | 32    | 2022-09-01      |                                                   | Nr ewidencyjny         | druku:     |        |             | Nazwisko i imię    | whioskod | awcy.                 | -          |          |          |
| 2       | PPP           |         | 4     |              | 16    | 2022-09-01      |                                                   | PN-I-3567-             | /03        |        |             | <br>Nazwickojimia  | drugiogo | wniaekadeway          | <u> </u>   |          |          |
| 2       | PPP           |         | 3     |              | 36    | 2022-09-01      |                                                   | Nr druku:              |            |        |             | 1402WISKO TIIIIię  | ulugiego | Milloskoudwcy.        | <b>T</b>   |          |          |
| 2       | PPP           |         | 2     |              | 31    | 2022-09-01      |                                                   | 1/202                  | 2/2023     |        |             | )<br>Adres wniosko | dawcv:   |                       |            |          |          |
| _       |               |         |       |              |       |                 |                                                   | ,<br>Zeenét erzekeis   | ay waktada | Iou    |             |                    |          |                       |            |          |          |
|         |               |         |       |              |       |                 | Zespoi orzekaja                                   | ący w skiauż           | tie:       | - 017  | ewodniczący |                    |          | •                     |            | -        |          |
| Dar     | ne podstawowe | Op      | iekur | /Opiekunka   | Infor | macje o dziecku | Ba                                                |                        |            | -      | piz.        | _                  | <u> </u> |                       | _          |          |          |
|         | ·             |         | _     |              |       |                 |                                                   |                        |            | •      |             | •                  | <u> </u> |                       | <u> </u>   |          |          |
|         | · · · ·       | _       |       | <u> </u>     |       |                 | _                                                 |                        |            | •      |             | •                  |          |                       | -          |          | -        |
| Lp.     | Not. Data wys | stawien | a⊽    | Data modyfil | kacji | Nazwisko i imi  | ę prac                                            |                        |            | •      |             | <b>-</b>           |          |                       | -          |          | -        |
| 1       | 2023-05-      | 25      |       | 2023-05-25   |       | Morelka Wiole   | tta                                               |                        |            | •      |             | -                  |          |                       | -          |          | -        |
|         |               |         |       |              |       |                 |                                                   |                        |            | •      |             | -                  | Zapisz   | skład zespołu dla typ | u druku    |          |          |
|         |               |         |       |              |       |                 |                                                   |                        |            |        |             |                    | zapisz   | skład zespołu dla wsz | zystkich d | rukow    |          |
|         |               |         |       |              |       |                 |                                                   | Adres szkoły:          |            |        |             |                    |          | Oznaczenie klasy:     |            |          |          |
|         |               |         |       |              |       |                 |                                                   |                        |            |        |             |                    |          |                       |            |          |          |
|         |               |         |       |              |       |                 |                                                   | Na okres:              |            |        |             |                    |          |                       |            | -        |          |
|         |               |         |       |              |       |                 |                                                   |                        |            |        |             |                    |          |                       |            |          |          |
|         |               |         |       |              |       |                 |                                                   | 🙆 <u>A</u> nuluj       |            |        |             |                    |          |                       |            | ✓ Zatwie | erdź     |

6. W przypadku osób prowadzących badania zaleca się ustawienia uprawnień, które nie pozwolą na dodawania nowych druków w tradycyjny sposób. Pozwoli to uniknąć dublowania wpisów.

| Dane             |                     | Prawa                                              |
|------------------|---------------------|----------------------------------------------------|
| Użytkownik       | anna                | 🕀 🖌 Rejestracja                                    |
| 🗌 Nie jest praco | wnikiem specjalistą | ⊡ ⊈ Klienci<br>⊡ ⊽ Dane podstawowe                 |
| Pracownik        | Gruszka Anna 🔻      | 🛛 🖌 Informacje o dziecku                           |
| Imię             | Anna                | 🕀 🖌 Badania                                        |
| Nazwisko         | Gruszka             |                                                    |
| Opis             |                     | Dodawanie<br>Modyfikacja<br>Usuwanie<br>Drukowanie |
| Hada             |                     |                                                    |